GRAPESを「幾何」で使うための初歩の初歩 ~「数学A」の平面図形での活用に向けて~

# 1 はじめに

前ページまで,ひたすら,関数を表示し,生 徒たちに動的シミュレーションを味わってもら ってきました。しかしさらに,友田先生のたい へんな御努力により,以前よりも幾何の分野に おいても使用することが可能となっております ことを御存知でしょうか。幾何のソフトといえ ばフリーソフトのGeometric Constructor(愛知 教育大学 飯島康之先生作)や,フリーソフト ではないものとして, Cabri Geometry plus や,ジオメターズスケッチパッドなどが有名で す。しかし今回は,あくまで,使い慣れた GRAPESを使用して「数学A」での実践につな げるための「幾何の分野で使うための初歩の初 歩」を書いてみたいと思います。「初歩の初歩」 というタイトルをつけたように,初めて幾何で 使ってみようと思う方を対象に書いています。 この文章をお読みいただくだけで、あたかも操 作しているように感じていただければ幸いです。 なお,本原稿も文英堂の数学教科書『高等学校 新編数学A』(教科書番号014)を参考に書いて います。文中に「教科書 p. 」と出てきた場 合は,そのページの内容を扱っております。

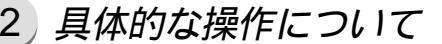

### (1)座標軸の消し方

まず初めに初期画面から座標軸を消しましょ う。これが幾何で使うための第一歩となります。 使用するGRAPESのバージョンは6.37としてい ます。関数を扱うのと違うところ,それは,座 標軸の有無ですね。あくまで点の移動そのもの としては,もちろん座標が大きな役割をはたす のですが,「見せる」場合には,座標は不要と なります。そこで座標軸を消してみましょう。

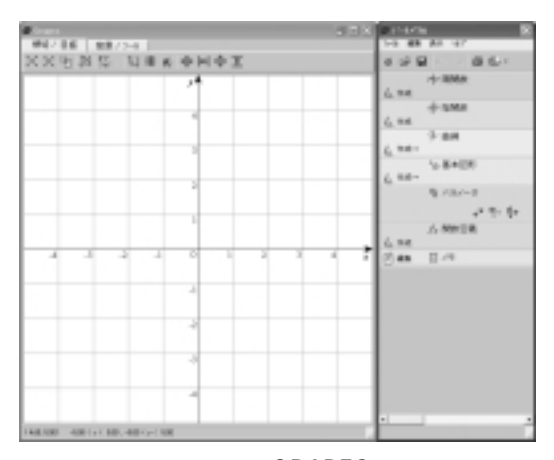

(図1)お馴染みのGRAPESの初期画面 図1は,お馴染みのGRAPESの初期画面です。 この画面の上部の座標マークのところにマウス を持っていくと,図2のように「目盛/軸表示」 と表示されるところがあります。

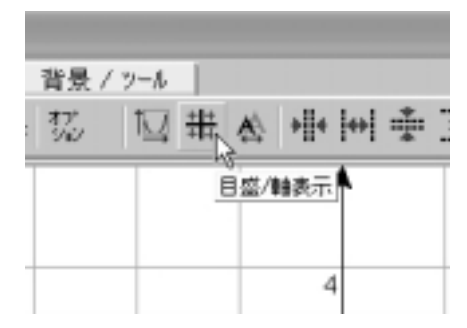

(図2)「目盛/軸表示」と表示されたところ ここをクリックしてみてください。座標が 様々に変化して,4回目には,キレイになくな ってしまいます。さらにクリックすると,また 現れますので御安心を。

### (2) 点の打ち方

次に, 点を打たないことには, 始まりません。 画面上で右クリックして, 点を打ってみましょ う。とにかく, 点 A, 点 B, 点 C の 3 点を順に 打ってみましょう。もちろん, ドラッグアンド ドロップでどこへでも, 好きなところに移動す ることができますから, 御安心を。

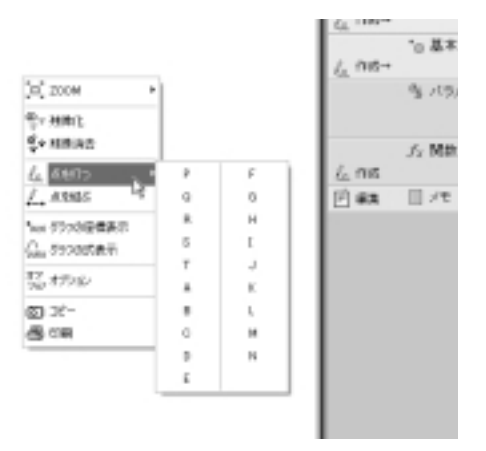

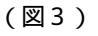

ここで図3のように右クリックしてマウスを 「点を打つ」にもっていってみましょう。打ち たい点の名前が表示されます。

| # inst                              | 2 7 X 2 1 4 4 1 4   |
|-------------------------------------|---------------------|
| ##47.86 数第75-8                      | 2-2 MB AX 147       |
| XX出路袋 局導系中回車面                       | 000 m 00.           |
|                                     | -1-3MA              |
|                                     | 6. 24               |
|                                     | + 5M8               |
|                                     | 0.00                |
|                                     | 6.84                |
|                                     | 16 B 4 (18)         |
|                                     | A (849,879)         |
|                                     | 30 (1-8406, 1-8489) |
|                                     | C (246, -136)       |
|                                     | 6.68-               |
|                                     | B / 8./-2           |
|                                     | 12.00               |
|                                     | A MINE IN           |
|                                     | 6. 10.0             |
| -                                   | (C 44 [] -19        |
|                                     |                     |
|                                     |                     |
|                                     |                     |
|                                     |                     |
|                                     |                     |
|                                     |                     |
| EDUCTOR HERE CONTRACTORS AND CALLED |                     |

(図4)

そして適当に点 A, 点 B, 点 Cを打ってみま しょう。

# (3) 点の結び方(長さの表示)

次に,点と点を結んで三角形を作ってみましょう。さきほどの右クリックをして,図5のように「点を結ぶ」にマウスをもっていってみて ください。

| AN COMPANY AND A STREET AND A STREET AND A S | LINK CONTRACTOR                                                                                                    |
|----------------------------------------------------------------------------------------------------|----------------------------------------------------------------------------------------------------|
| (20년 20년 일부는 수비수도                                                                                                    | 122                                                                                                    |
|                                                                                                    | -0.0000         -0.0000           -0.0000         -0.0000           -0.000         -0.0000           -0.000         -0.0000           -0.0000         -0.0000           -0.0000         -0.0000           -0.0000         -0.0000           -0.0000         -0.0000           -0.0000         -0.0000           -0.0000         -0.0000           -0.0000         -0.0000           -0.0000         -0.0000           -0.0000         -0.0000           -0.0000         -0.0000           -0.0000         -0.0000           -0.0000         -0.0000           -0.0000         -0.0000           -0.0000         -0.0000           -0.0000         -0.0000           -0.0000         -0.0000           -0.0000         -0.0000           -0.0000         -0.0000           -0.0000         -0.0000           -0.00000         -0.0000 |

(図5)

そしてマウスをクリックしますと,図6のように画面の右側に「連結図形」,「点を結ぶ」が 出てきます。

|     | -2 V-X-X         |
|-----|------------------|
|     | * <sup>*</sup> * |
| - 1 | ⊷ 連結図形           |
| - 1 | ▲ 点を結ぶ           |
| - 1 | <i>f</i> x 関数定義  |
| - 1 | la Mest          |
| - 1 | 12 編集 🗐 メモ       |
| - 1 |                  |
| - 1 |                  |
|     |                  |

(図6)

そして, 例えば点 A のところにマウスをもっていくと, いかにもこれから線をひくように, マウスの形が鉛筆の形に変わります。

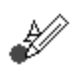

(図7)マウスが鉛筆の形に変化

そして,ここからマウスをクリックしたまま ドラッグして,線をひいてみます(図8)。

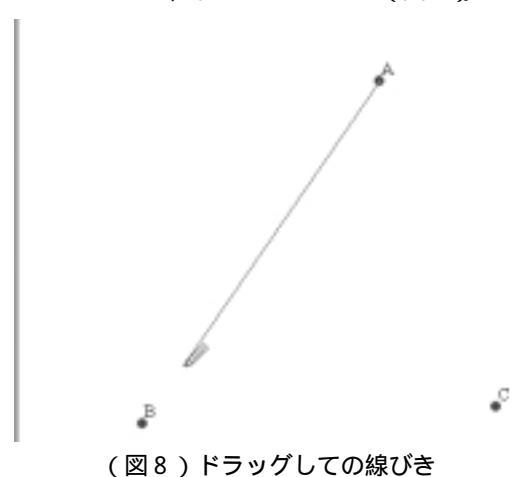

点Bに到着し,マウスのクリックをやめてみ ると,「連結図形のプロパティ」が出現します (図9)。

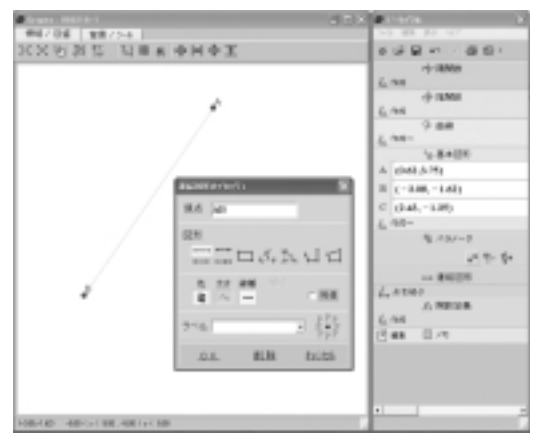

(図9)線をひいた直後に現れた 「連結図形のプロパティ」

| 連結団形のブロバティ                                                                                                    |
|----------------------------------------------------------------------------------------------------|
| 頂点 AB                                                                                                    |
| Sin 다 다 다 다 다 다 다 다 다 다 다 다 다 다 다 다 다 다 다                                                                                                    |
| <ul> <li>● 太さ 線種</li> <li>■  ■  ■  ■  ■  ■  ■  ■  ■  ■  ■  ■  ■  ■  ■  ■  ■  ■  ■  ■  ■  ■  ■  ■  ■  ■  ■  ■  ■  ■  ■  ■  ■  ■  ■  ■  ■  ■  ■  ■  ■  ■  ■  ■  ■  ■  ■  ■  ■  ■  ■  ■  ■  ■  ■  ■  ■  ■  ■  ■  ■  ■  ■  ■  ■  ■  ■  ■  ■  ■  ■  ■  ■  ■  ■  ■  ■  ■  ■  ■  ■  ■  ■  ■  ■  ■  ■  ■  ■  ■  ■  ■  ■  ■  ■  ■  ■  ■  ■  ■  ■  ■  ■  ■  ■  ■  ■  ■  ■  ■  ■  ■  ■  ■  ■  ■  ■  ■  ■  ■  ■  ■  ■  ■  ■  ■  ■  ■  ■  ■  ■  ■  ■  ■  ■  ■  ■  ■  ■  ■  ■  ■  ■  ■  ■  ■  ■  ■  ■  ■  ■  ■  ■  ■  ■  ■  ■  ■  ■  ■  ■  ■  ■  ■  ■  ■  ■  ■  ■  ■  ■  ■  ■  ■  ■  ■  ■  ■  ■  ■  ■  ■  ■  ■  ■  ■  ■  ■  ■  ■  ■  ■  ■  ■  ■  ■  ■  ■  ■  ■  ■  ■&lt;</li></ul> |
| ∋~ν PPP<br>PPP                                                                                                    |
| <u>OK 削除 <del>1</del>+2七ル</u>                                                                                                    |

(図10)「連結図形のプロパティ」の拡大図

この「連結図形のプロパティ」は,今後, 様々なことを表示させることができる重要なプ ロパティです。

この「連結図形のプロパティ」を見てもわか るように,2点を結ぶ線を「線分」とするか, 「半直線」とするか,「直線」とするかなどを決 めることができます。

そして,マウスを「ラベル」というところに もっていき,「」マークをクリックする(図11)と,

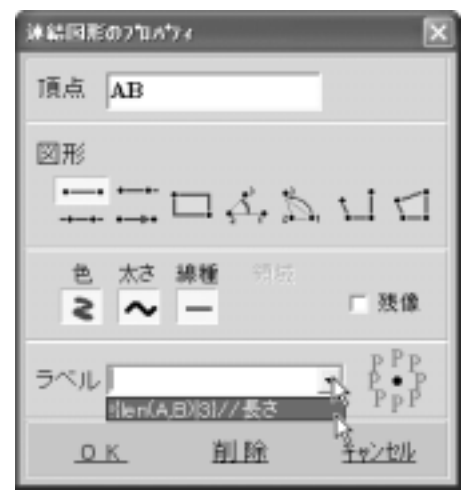

(図11)線分の長さの表示も可能

「!{len(A,B)|3}//長さ」という不思議な文字が出 てきます。ここは本来,線分「AB」というよ うな,名前をつけることが可能な「ラベル」と いう機能です。しかし,ここにさきほどの不思 議な文字(命令)をそのままクリックすると,線 分の長さが表示されるという仕組みなのです。 これは,すでに友田先生が「ここの長さを表示 するための命令」を我々が書かなくてもすむよ うに,事前に書いていてくださっているもので す。ラベルをさきほどの「命令」にして,「OK」 を押してみると,ここの線分の長さが表示され ます(図12)。

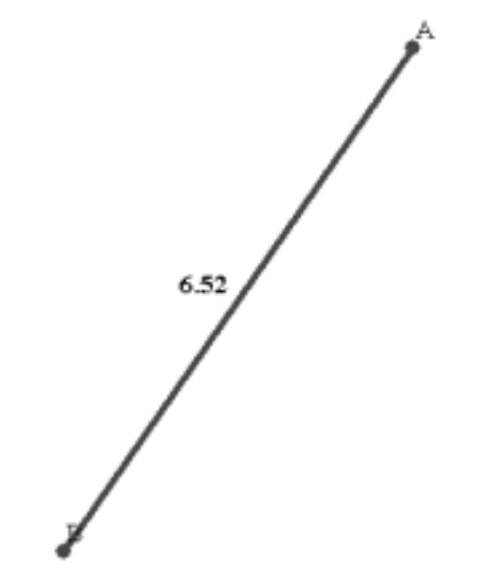

(図12) 表示された「線分の長さ」

# (4)3点を結んだ角度の表示

さて次に,角度の表示です。ここで角度の表示というと,高等学校で扱う場合には,「度数法」と「弧度法」が問題になると思います。 GRAPESでは,どちらでも表示できるように設計されています。画面上部の「オプション」 (図13)をクリックし,その中の「関数」のタ プをクリックしてみます(図14)。

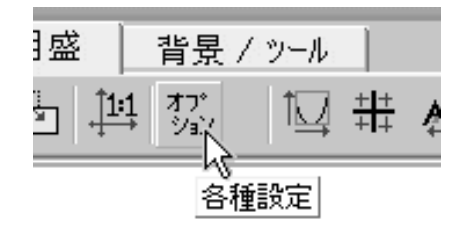

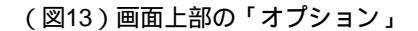

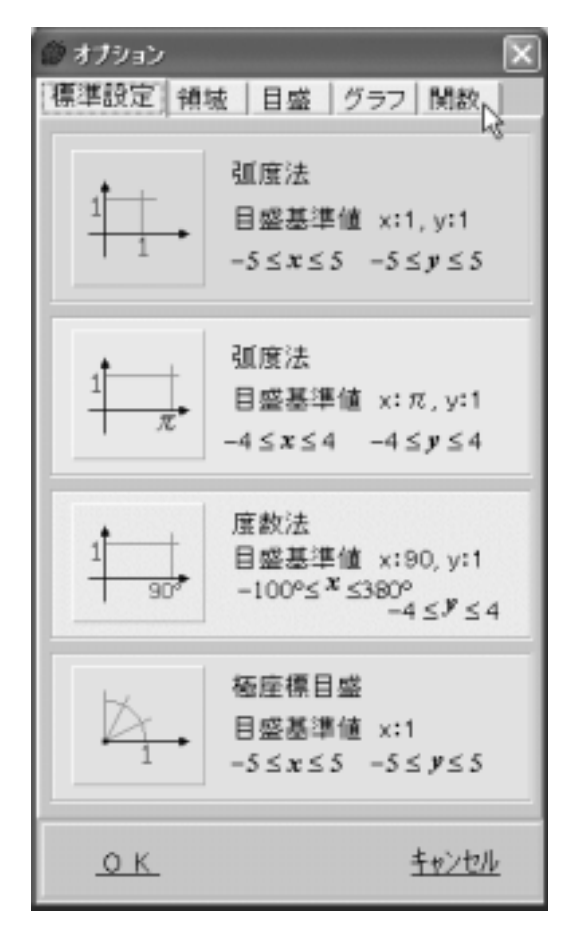

<sup>(</sup>図14)オプションの中の「関数」タブをクリ ック

| 🕼 オブション      | ×            |
|--------------|--------------|
| 標準設定 領域 目盛 グ | ラフ 関数        |
| logの扱い       |              |
| 自然対数 常用対数    |              |
| 角の単位         |              |
| 弧度法 度数法 🔓    |              |
| 角の範囲         |              |
| 0→2π –π→π Ъ  |              |
| 陰関数中の8の扱い    |              |
| 偏角 パラメータ     |              |
| 負の動径         |              |
| 認める 認めない     |              |
|              | 20100/1-     |
|              | 1/18/11      |
| <u>o K</u>   | <u>キャンセル</u> |

(図15)「関数」タブの中身。

ここでは,角の単位は「度数法」に,また, 角の範囲は,「-180 から+180 まで」を意味す る「- 」にそれぞれ変更してみます。そ してOKとします(図15)。

画面上では、何も変化がないようですが、こ こから実際に角度を表示させてみると、その変 化がはっきり分かります。まず初めに、さきほ どの続きとして、図16のように点Bから点Cに 線分を結んで ABCを作ります。そして、これ から、 ABCの角度を表示させるために図17 のように再度、点Aから点Bに向かって線を結 んでみます。

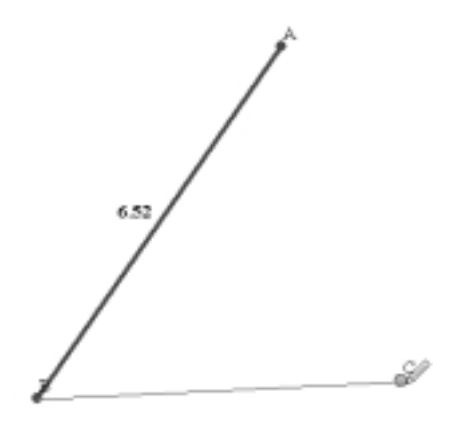

(図16) 点 B から点 C に結んでいるところ

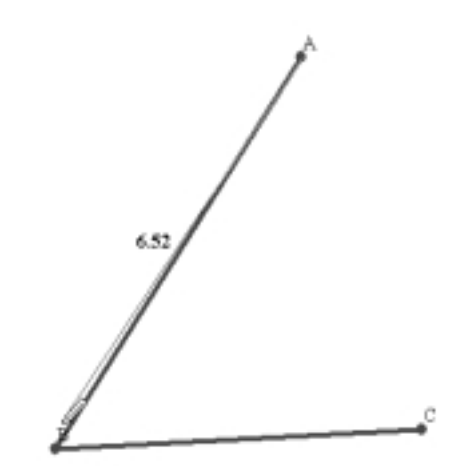

(図17) 再度点 A から点 B に向かって結んで いるところ

このあと,点Bに到着してマウスのドラッグ を離すと,また「連結図形のプロパティ」が表 示されます。ここで,次のようにしてみてくだ さい。

- 1.頂点のところには, ABとしか記入されて いないので,自分でCを追加記入する。
- 2.図形は「角」を選んでクリック
- ラベルには,友田先生が,すでに角度を表示できるよう準備してくださっているので, それを選択。

これで「OK」としてみてください(図18)。 角度が度数法で表示されます。

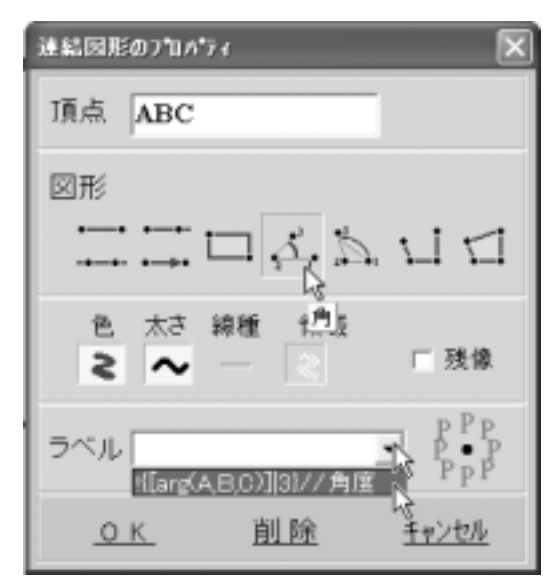

(図18)角度を表示させるための設定

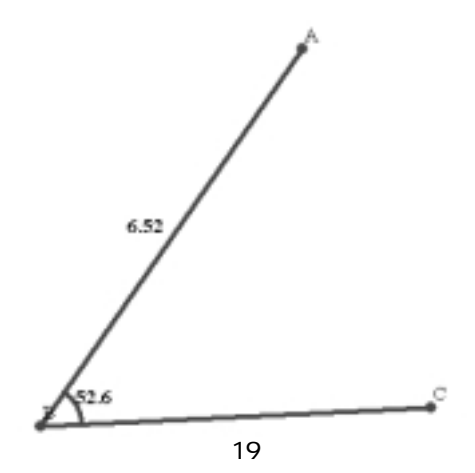

すると,この場合の角度52.6°が表示されました(図19)。

ではこの後,1つの点(例えば点A)をつま んで動かしてみましょう。当然ながら,ABの 長さも変わるでしょうし,ABCの角度も変わ ります。

ここで,いきなり点Aをつまもうとしても, まだ,このままでは「点を結ぶ」が生きてしま っています(図20)。画面右側の「点を結ぶ」 をクリックして,解除します(図21)。 この状態でマウスを点 A にもっていってみて ください。点 A をつまんで動かせるようにマウ スポインタが手の形に変化します ( 図 22 )。

そして点Aを動かしてみましょう。

ABの長さや ABCの値が変化しているのを 実感することができます(図23)。

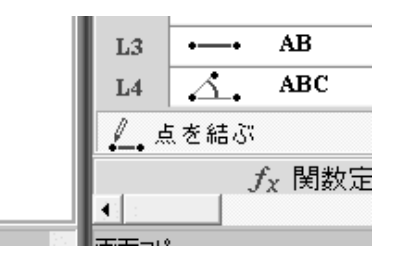

(図20)有効になっている「点を結ぶ」

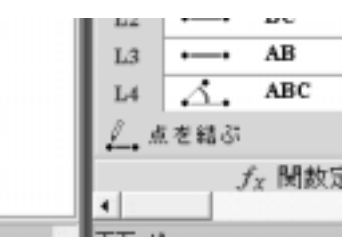

(図21)無効になった「点を結ぶ」

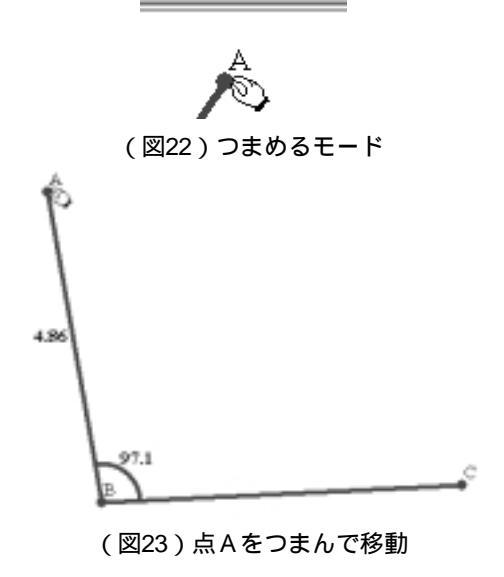

## (5) 中点連結定理

さて,ここまでのことを使って「中点連結定 理」を実際に試してみましょう。この定理を学 ぶのは中学ですが,教科書 p.14 でも取り上げて います。

まずは,図24のように点Aと点Cを結びAB の長さの表示をはずしました。

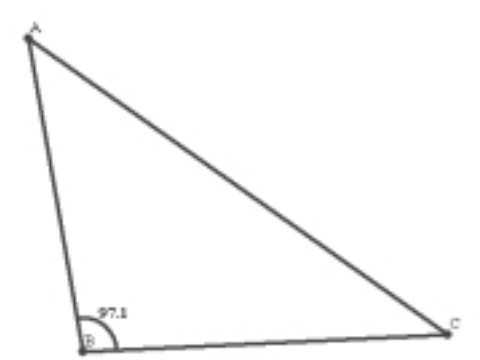

(図24) そして,次に点Aと点Bの中点を打ってみましょう。この点はPとしてみましょう(図25,26)

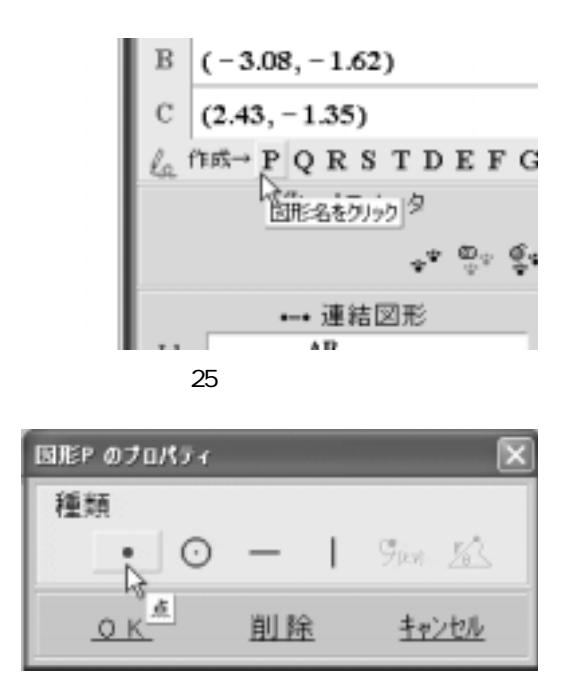

(図26)今回は単純に「点」

| 国形P のナロパティ                   | ×                                       |
|------------------------------|-----------------------------------------|
| 種類<br>● ○ -                  | - 1 %ar <u>14</u>                       |
| <i>P</i> =                   | ● 戸 尽クトル表記<br>点の入力                      |
| 点 <u>き 太さ</u><br>ミ <b>~●</b> | ● 1000000000000000000000000000000000000 |
| ラベル P                        | ▶ PPP<br>PPP<br>PPP                     |
| <u>OK</u> 削                  | <u> 除 <u>キャンセル</u></u>                  |

(図27)

ここで,図27のように「ベクトル表記」をク リックし,x,yの表記を「一本化」します。

| @ U.  | tæ           | ŧ.   |              |       |    |   |
|-------|--------------|------|--------------|-------|----|---|
| P =   |              | 分別   | 氘(A,B)       |       |    |   |
| mid(  | A,E          | 9)   |              |       |    | _ |
| 関数    | N            | [数2  | 関数3 関        | 1数4   | 4  | ► |
| Α     | в            | С    | len          | []    |    |   |
| D     | Е            | F    | arg          | det • | а  | Ľ |
| G     | $\mathbf{H}$ | I    | roll         | 回転    | С  | á |
| J     | к            | L    | 分点。          | 交点    | m  | ħ |
| M     | $\mathbb{N}$ | Р    | 垂足           | 接点    | р  | 9 |
| Q     | $\mathbf{R}$ | S    | 外心           | 外径    | \$ | 1 |
| Т     | 0            | Х    | 内心           | 内径    | #  | 1 |
| .x    | .y           | .r   | 重心           | 垂心    | k  | é |
| 中点:mi | d(A,E        | 30,分 | dī: mid(A,B) | m,n)  |    |   |
|       |              |      | (図28         | )     |    |   |

そして,関数電卓の「関数3」のタブに入っ

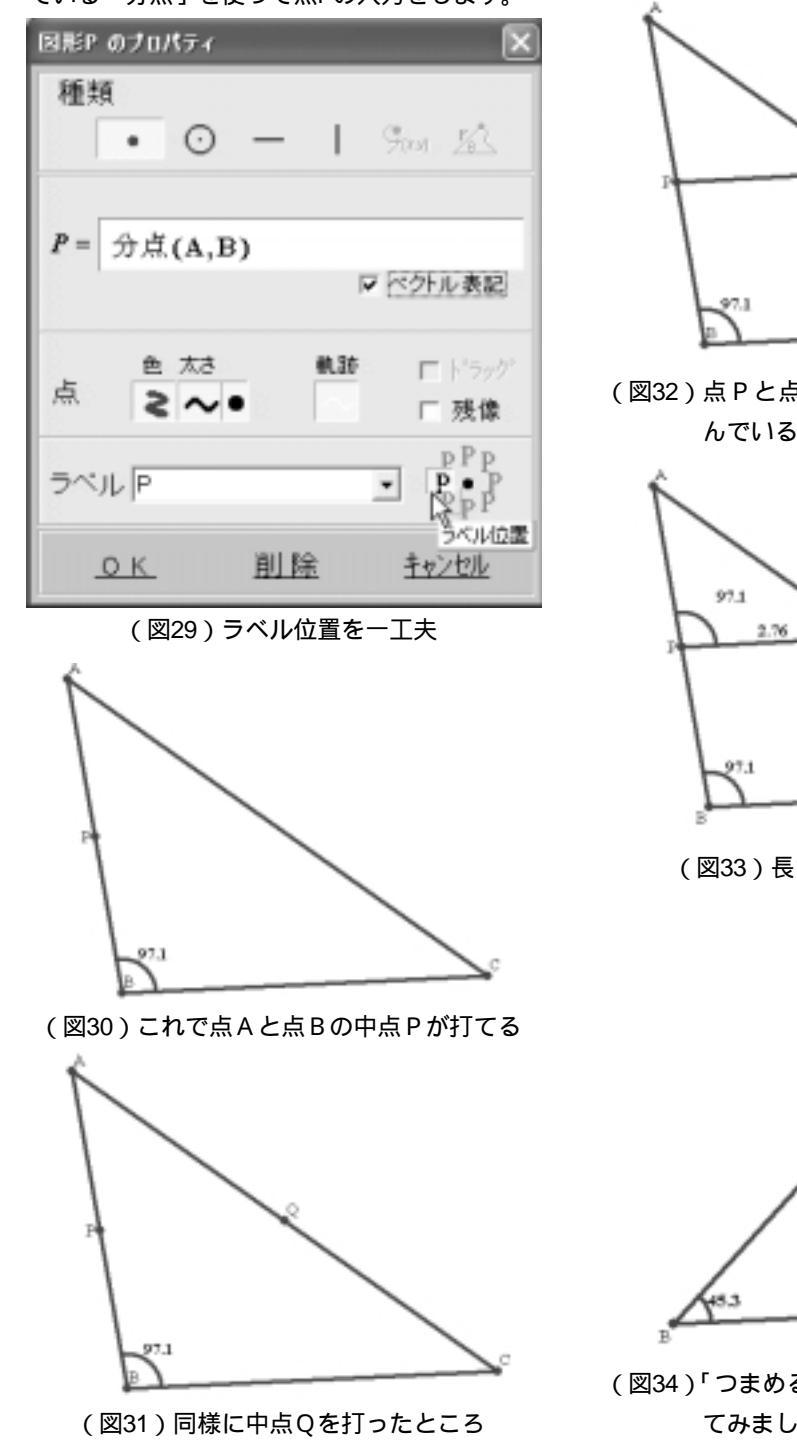

ている「分点」を使って点Pの入力をします。

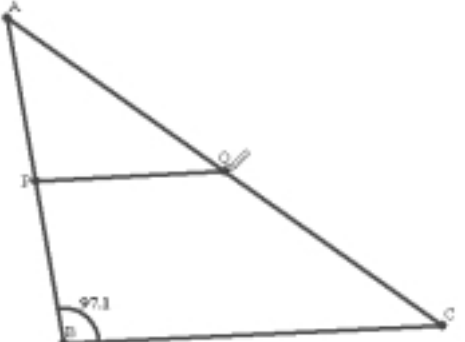

(図32)点Pと点Qを「点を結ぶ」モードで結 んでいるところ

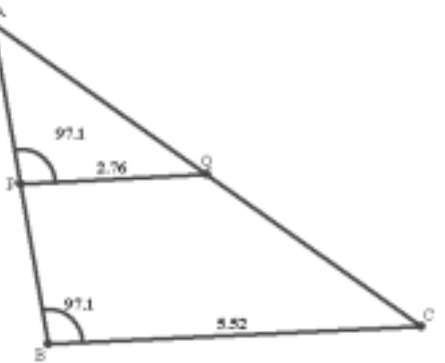

(図33)長さ,そして APQも表示

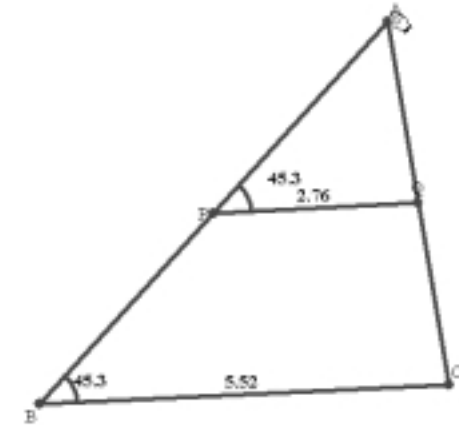

(図34)「つまめるモード」でいろいろ動かし てみましょう

#### (6) 円の表示

さて,直線や角度が表示できるようになりま したら,次は何と言っても,円ということにな ります。しかし,円を表示するだけでしたら, 「基本図形」を使って,それほど,難しくなく できてしまいます。この基本図形に使用できる 文字はP,Q,R,S,T,A,B,C,D,E,F, G,H,I,J,K,L,M,Nと19種類も用意さ れ,「曲線」の共通使用となっています。

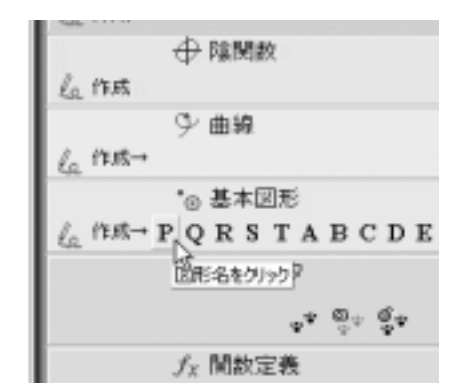

# (図35)基本図形のPを選択

そして基本図形を選んだ場合,「点」,「円」, 「水平線」,「垂直線」の4つが選択できるよう になっています。今回は,その中の「円」を選 択してみます(図36)。

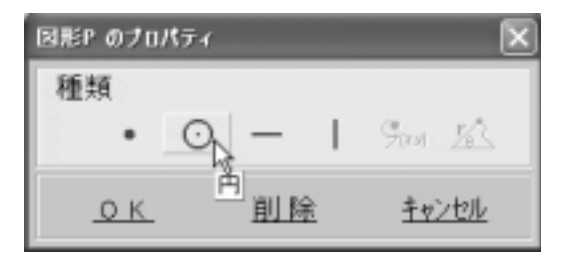

#### (図36)その中の「円」を選択

すると,ここで突然,画面が下に伸びて,図 37のように,各パラメータを決められるように なります。この突然現れる方式も,「生徒にと ってやさしい」友田先生のすばらしいアイデア だと感心しております。

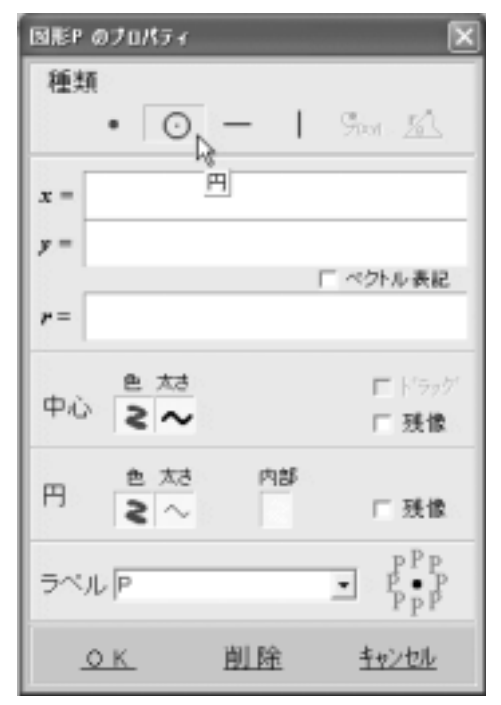

#### (図37)中心と半径を決めるだけ

ここで,半径は,必ずしも「数値」にするこ とはありません。そこがなんといっても GRAPESの最大の魅力です。そう,「パラメー タ」が使えるのです。x = a, y = b, r = cと決め てあげれば,これで, $(x - a)^2 + (y - b)^2 = c^2$ が表示 されることになります。図38は,半径を「残像 あり」にして増やしたものです。

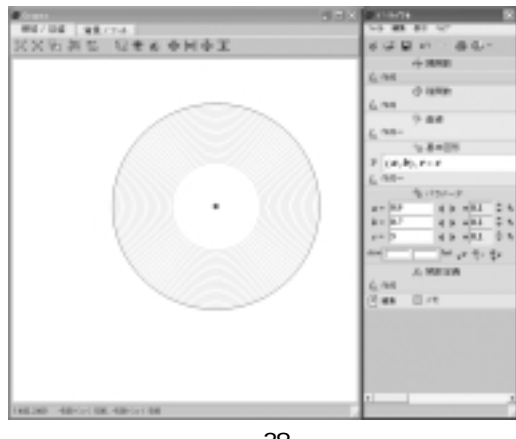

(図38)

### (7)円周上の点の表示

(円に内接する四角形 教科書 p.20)

さて,円を描くことは,容易にできましたが, やはり授業で使うことを考えますと,様々なア イデアが必要となります。円を描き,円周上の 点を動かし,そして,角度を表示していく。角 度は,「弧度法」でもよいものの,やはりわか りやすいのは,「度数法」だろうということに なります。そこで,いろいろと思考錯誤をして みました。私がここで発表するよりも,もっと よい表示の仕方があるのかもしれません。また, GRAPESは,友田先生の不断の御努力によって, 日々進化しているソフトですので,もっと簡単 に表せる方法が出てくるかもしれません。とり あえず,ひとつの「石谷のやり方」ということ で,お読みいただければ幸いです。

まず,座標を消し,「度数法」,そして,「-

」にしておきます。(p.23の図15参照)次に, 円周上の点を4つ指定してみましょう(図39)。 いずれ,円周上の点は「動かすこと」が前提と なっています。ここで「基本図形」を使っても 良いのですが,すでにパラメータを使用するこ とを前提としている「曲線」の中の「媒介変数 グラフ」を使用するのがポイントです(図40)。

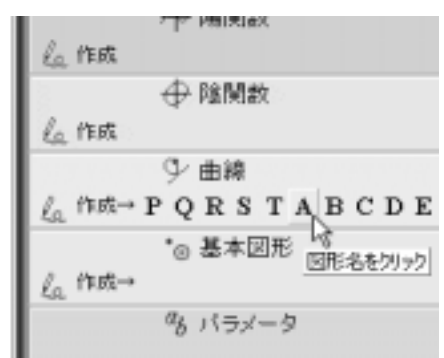

(図39)まず「曲線」のAを指定

| 国形A のプロパティ |           | ×                |
|------------|-----------|------------------|
| 種類         |           |                  |
| • •        | -         | Star 152         |
| <u>0 K</u> | <u>削除</u> | 媒介実数/57<br>1925年 |

(図40)「媒介変数グラフ」を選択 そして,以下の様にパラメータを指定を行っ てみてください(図41)。

| 図形A のプロパティ             | ×             |
|------------------------|---------------|
| 種類                     |               |
| • • • –                | Star Ist      |
| $x = a \cos t + p$     | 鎌介実数グラフ       |
| $y = a \sin t + q$     |               |
|                        | □ べクトル表記      |
| 変域 0 ≤                 | t ≤ 360       |
| 11                     | 1波幅 5 🗘       |
| 曲線 色 太さ線種 内            | 師 □ 天像        |
| ≜ 太さ<br>点 <b>≥ ~</b> ● | ☞ドラッグ<br>□ 残像 |
| ラベリレ (A(t)             | ► PPP<br>PPP  |
| <u>ок</u> <u>削除</u>    | キャンセル         |

(図41)「媒介変数グラフ」の各パラメータの 指定

まず a ですが, これで「半径」としています。 そして x, y の p, q は平行移動分です。これら を指定することで, 任意の位置に円をもってい けることを考えています。次に「変域」の右側 は,当初2 となっていたところですが,度数 法なので360としています。さらにここのとこ ろの「増減幅」ですが,当初0.1となっていま したが,これを5としました。一周360°ですの で,「1°ずつ」の変化では,進み方がかなり遅 く感じました。ので「5°ずつ」の変化としまし たが,みなさんお使いのコンピュータでは,そ れぞれ微妙に違うかもしれません。各自,お試 しください。パラメータは,ここでは*t*を使い ました(図42)。

|          |          | 1  | ~  | ッわ | レ表記 | 5 <b>C</b> |   |  |
|----------|----------|----|----|----|-----|------------|---|--|
|          | $\leq t$ |    | 30 | 50 |     | _          | L |  |
|          | shi      | t  | u  | v  | θ   | p          | q |  |
|          | a        | b  | С  | đ  | m   | n          | k |  |
| 太さ 線種    | 内部       | 3  |    |    |     |            | Г |  |
| $\sim -$ |          |    |    | Γ  | 残偷  | 象          | L |  |
| (図42)    | 使用「      | でき | る多 | くの | パラ  | メー         | タ |  |

また、「点」のところでは、「ドラッグ」にチ ェックを入れ、「手でつまめる感覚」を大切に しています。そして最後に「ラベル」ですが、 通常ですとAのみとするところですが、ここを A(t)としてみました。すなわち、「この点Aは、 パラメータtで動いていますよ。」と表示してい るのです。これにより、どのパラメータを動か したら、どの点が動くのかが、はっきりします。 ラベルの「表示位置」は、一応「左上」としま した。表示が円周と重なってしまうことがある かもれませんが、まあ、これは適宜変更しても いいかと思われます。

以上で点 A の指定が終わりましたら,点 B(図 43),点 C(図44),点 D(図45)と4つほど,指 定しましょう。パラメータは,皆さんのお好き なものを適宜,選んでください。

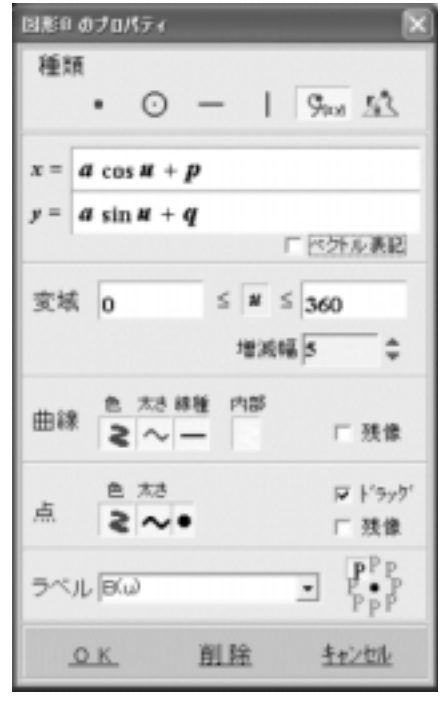

(図43)図形Bの指定

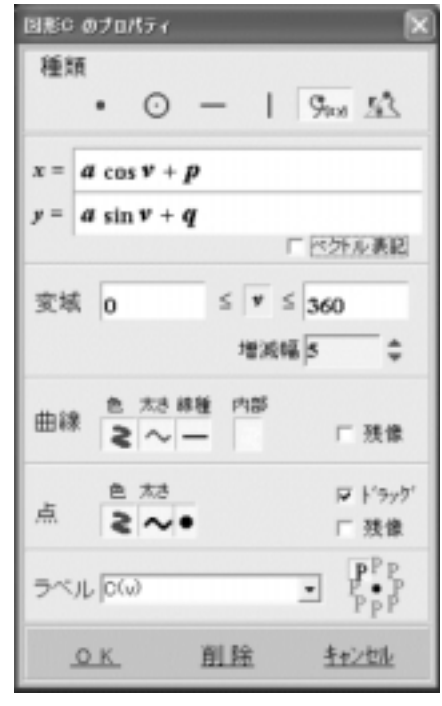

(図44)図形Cの指定

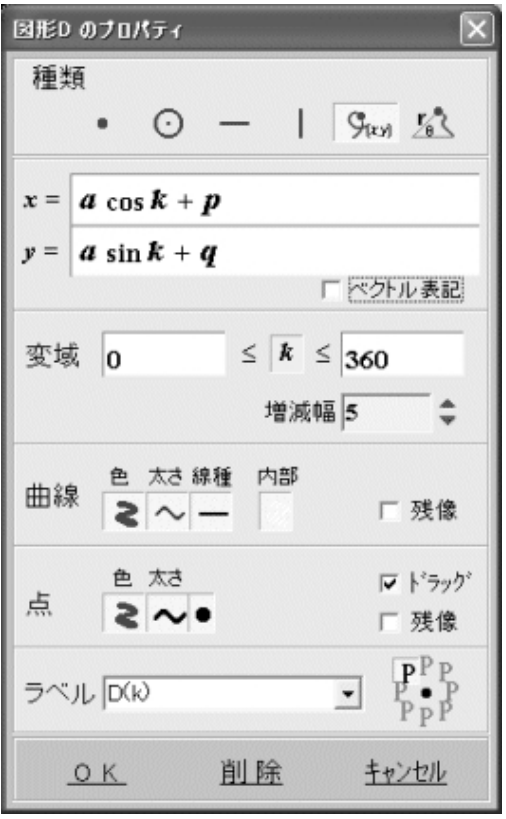

(図45)図形Dの指定

# (8)応用例としての円に内接する四角形

さて,ここまでを設定しますと,点A,点B, 点C,点Dがすべて同一点となってしまい,重 なってしまっています(図46)。

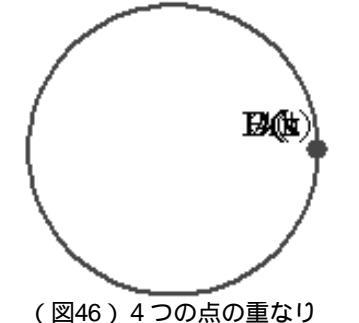

「これでは,ドラッグもできない!!」と, 思いきや,なんと点Aから順に,ドラッグがで きました。不思議な感じがしました。 さて,では,「円に内接する四角形の向かい合う内角の和は180 °である。」(教科書 p.20)をやってみましょう。 四角形ができる位置関係になるように点を移動させてください。図47の様になりましたでしょうか。

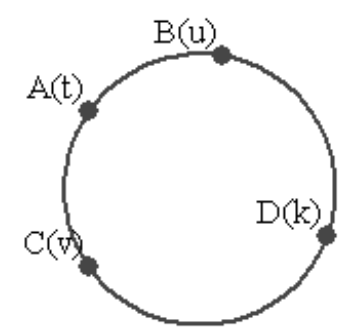

(図47)円に内接する四角形にする位置

そして,それぞれの点を結んでみてください。 (p.21の図8,9参照)

ここで, CDは, 線分とするのではなく,「半 直線」の形にしてみてください。ちょうど,図 48のような感じになったでしょうか。

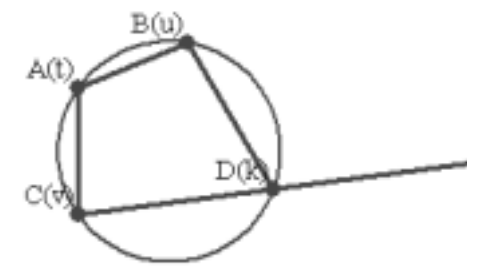

(図48)それぞれを結んだところ

さてここで, CDの延長上に1つ点が欲しいと ころです。そこで,今回は,単純に「基本図形」 の点Eで設定しようと思います(図49)。

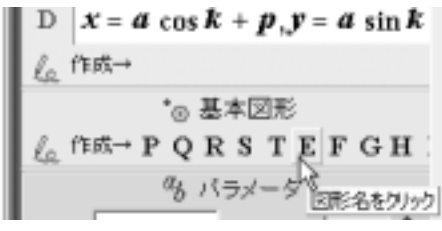

(図49)基本図形の点Eを使用

CDの延長上の点ということで,あまり「凝っ のです。

| Ø III        | k Tr         | 2            |             |       |      |
|--------------|--------------|--------------|-------------|-------|------|
| <u>E</u> =   |              |              |             |       |      |
|              | _            |              |             |       |      |
|              |              |              |             |       |      |
| 開致           | 1   12       | 攅(2          | 関数3 日       | 1载4   |      |
| Α            | в            | $\mathbf{C}$ | len         | []    |      |
| D            | Е            | $\mathbf{F}$ | arg         | det • | a b  |
| G            | $\mathbf{H}$ | I            | roll        | 回転    | C á  |
| J            | К            | L            | 分点、         | 交点    | m n  |
| $\mathbf{M}$ | Ν            | $\mathbf{P}$ | 垂足。         | \$ 接点 | P 9  |
| Q            | $\mathbf{R}$ | S            | 外心          | 外径    | \$ 1 |
| т            | 0            | х            | 内心          | 内径    | # 1  |
| .х           | .y           | .r           | 重心          | 垂心    | k d  |
| 中.ft:m       | id (A,E      | 0.分          | 底: mid(A,B, | n,n)  |      |

(図50) マウスをもっていくと下のほうに「分点」の 説明が表示される。とても丁寧です(図50)。

| 図形Eのプロパティ 🔀                                                   |
|---------------------------------------------------------------|
| 種類                                                            |
| $\odot$ - 1 $\%$                                              |
| E= 分点(C,D,2,-1)                                               |
| ▼ べかル表記                                                       |
| <u> 色太さ</u> 戦路 「ドラッグ                                          |
| 息 ≥ ~ ● □ 残像                                                  |
| ⇒~μe P <sup>P</sup> P<br>P <sup>P</sup> P<br>P <sup>P</sup> P |
| <u>OK 削除 非沙地</u>                                              |

(図51)点Eを「分点」を用いて表現

式の形を見れば,一目瞭然ですね。そう,CD た」形は使いませんでした。「分点」を使った を2:1に「外分する点」としています(図51)。

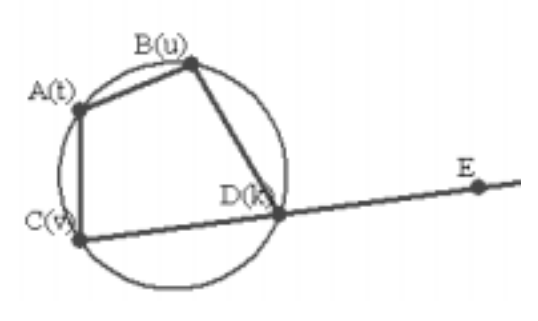

(図52)点Eが表示された

そして次に, BAC, BDC, BDEの数値 を表示させてみましょう(図53)。 (やり方は, p.23の図17, p.24の図18, 19を参

照)

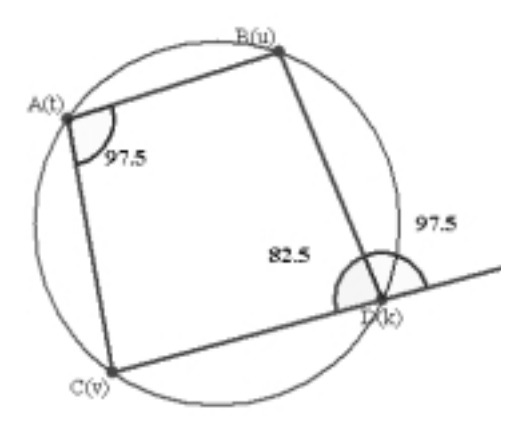

(図53)角度を見やすくするのもコツ

そして, 点A, 点B, 点C, 点D, および, 各 パラメータを変化させてみてください(図54)。

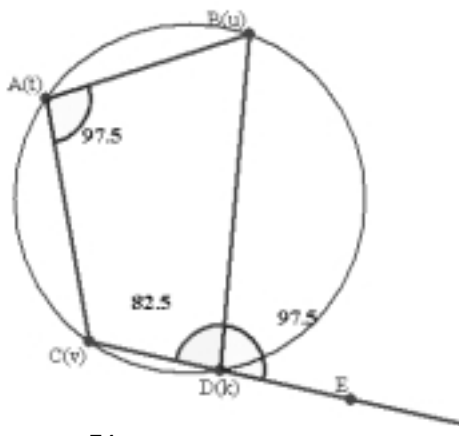

(図54)点Dを動かしてみた

# 3 おわりに

友田先生作のソフト GRAPES のすばらしさは, ここに挙げただけに留まりません。図形の分野 においても, p.25の図 28 を見てもわかるように, 多くのパラメータやコマンドが用意されていま す。

「数学 A」では、「三角形の性質」として、 「三角形の辺と角の大小」、「角の二等分線と辺 の比」、「三角形の重心・外心・内心」を扱いま すし、また「円の性質」として「円に内接する 四角形」、「円と直線」、「2円の位置関係」も扱 います。生徒たちにとって、実際に触って動か してみるという機会を得ることはとても有意義 なことだと考えられます。

ぜひ,この紙面で私が操作した以外のコマンドにも多く触れていただき,GRAPESのすばらしさを体感していただければと思います。

今後ともよろしくお願いします。

# 音が出せるようになった GRAPES

本原稿執筆中に,友田先生の御努力により, GRAPESが,Ver.6.40へとアップされました。 今回のアップにより,GRAPESは,PLAYコマ ンドが使えるようになったので,音が出せるよ うになりました。この応用分野は,非常に広く 考えられます。とくに,理科の分野においても GRAPESをおおいに活用していくことが可能と なるのではと期待されます。

ここで実際に紙面から音は出ませんが,友田 先生が作られたサンプルの中から紹介したいと 思います。

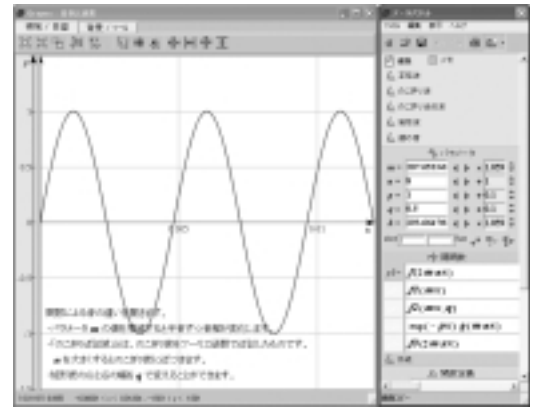

サイン波(正弦波)のきれいな音

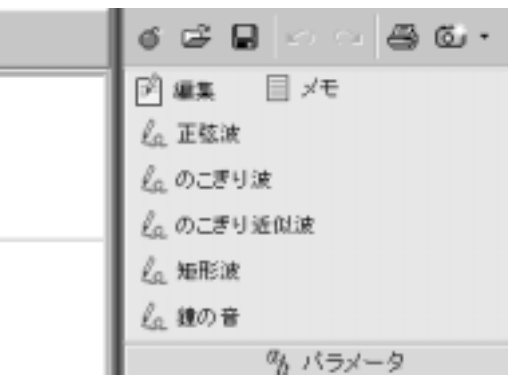

様々な「波」の音を楽しむ

ぜひとも,皆さんも同僚の理科の先生方にも ご紹介いただければと思います(もちろんこれ 以外のサンプルも多く入っています)。